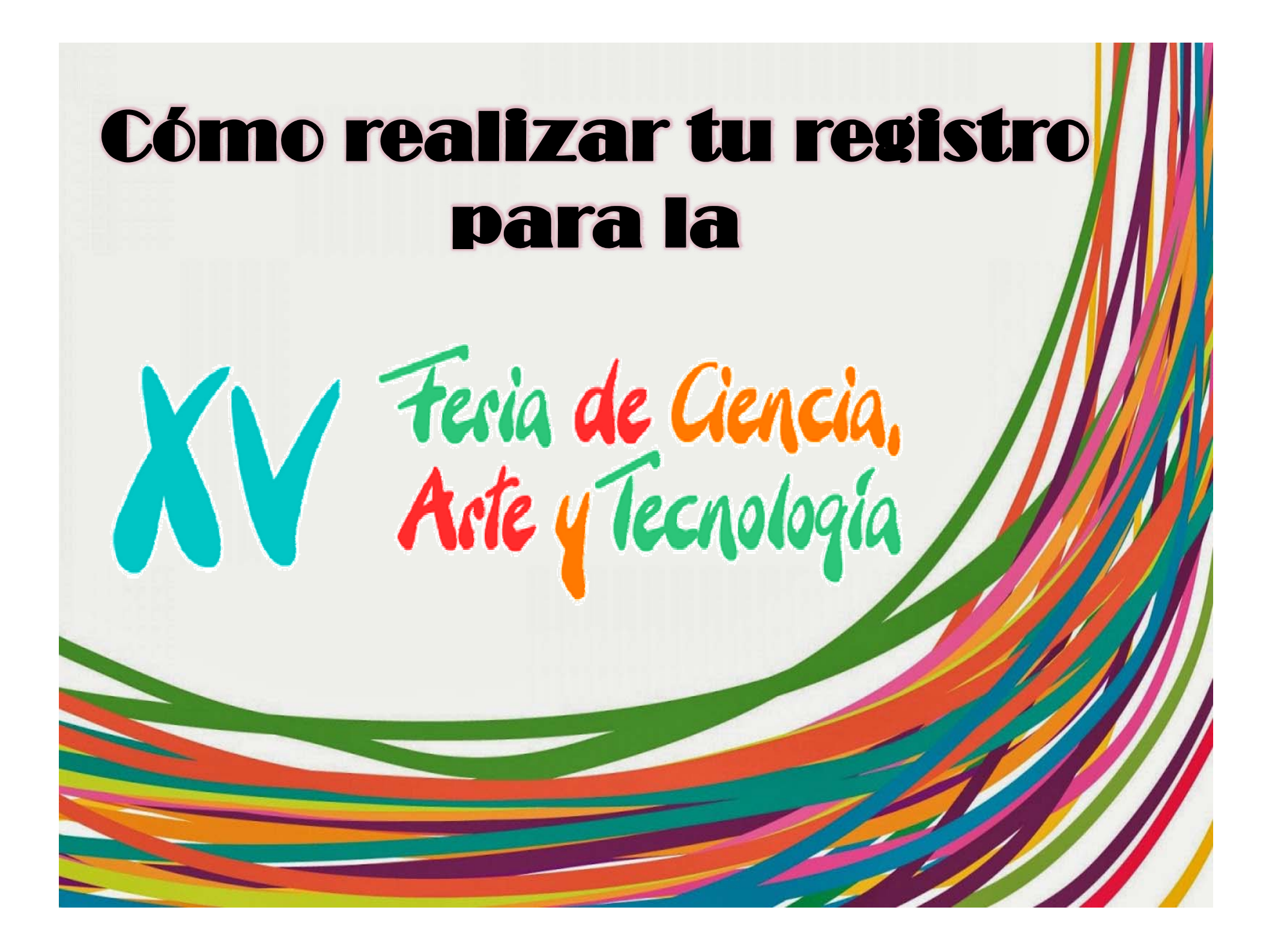

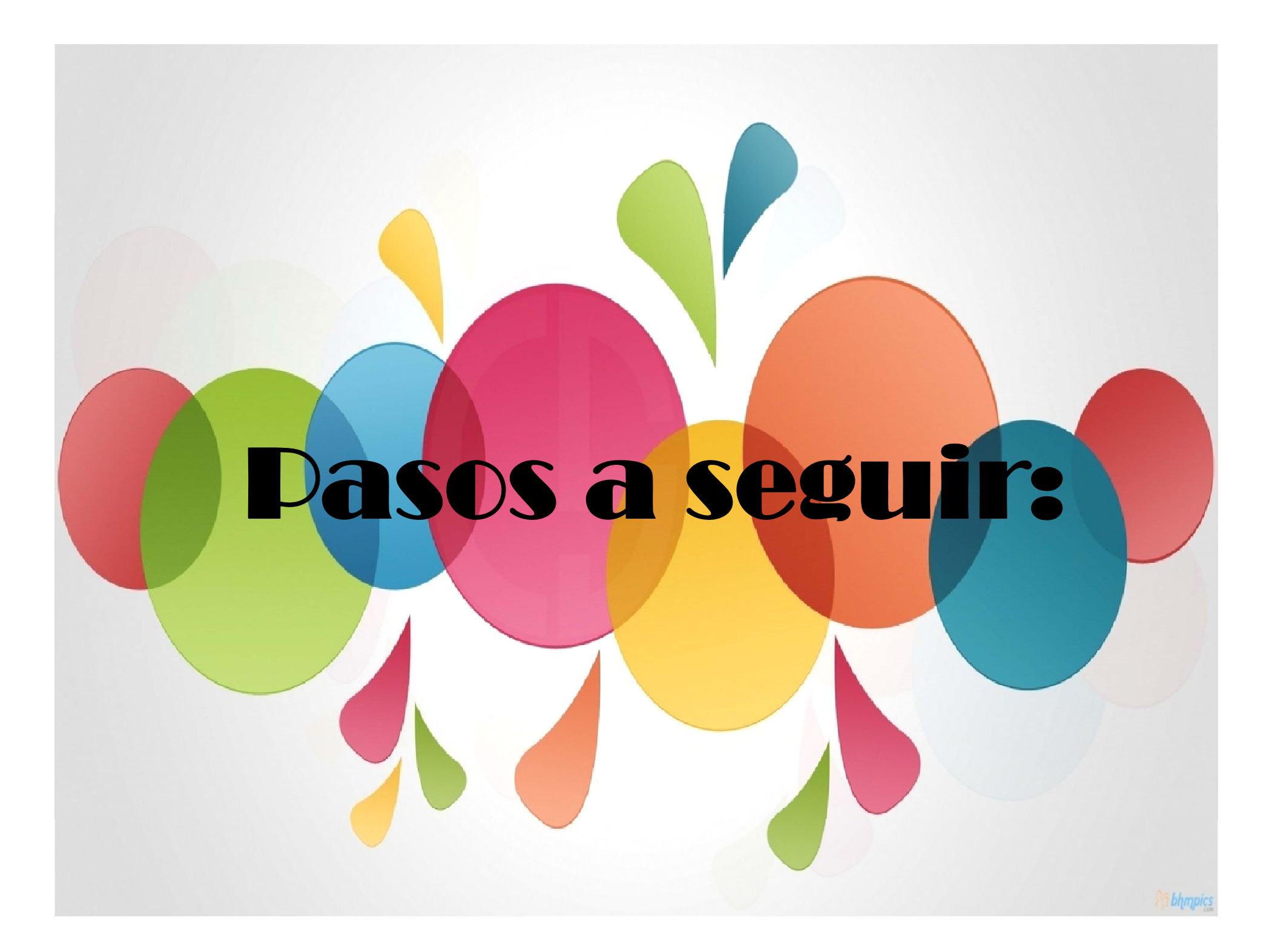

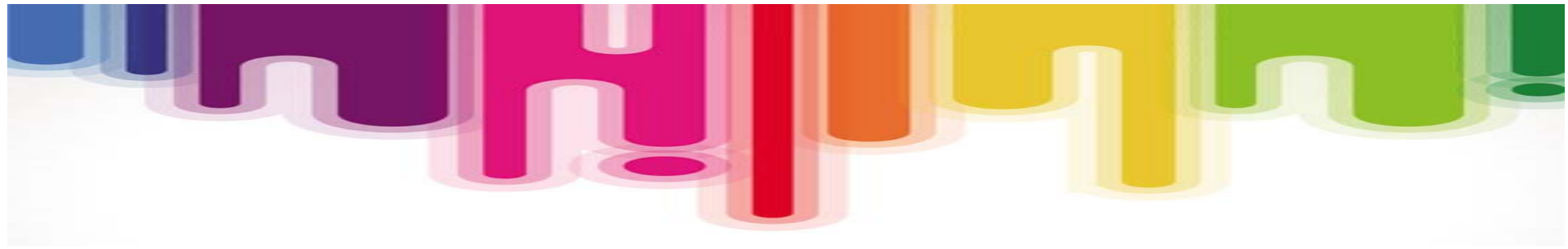

1. Ingresa a la página web <u>http://www.lagos.udg.mx/</u>

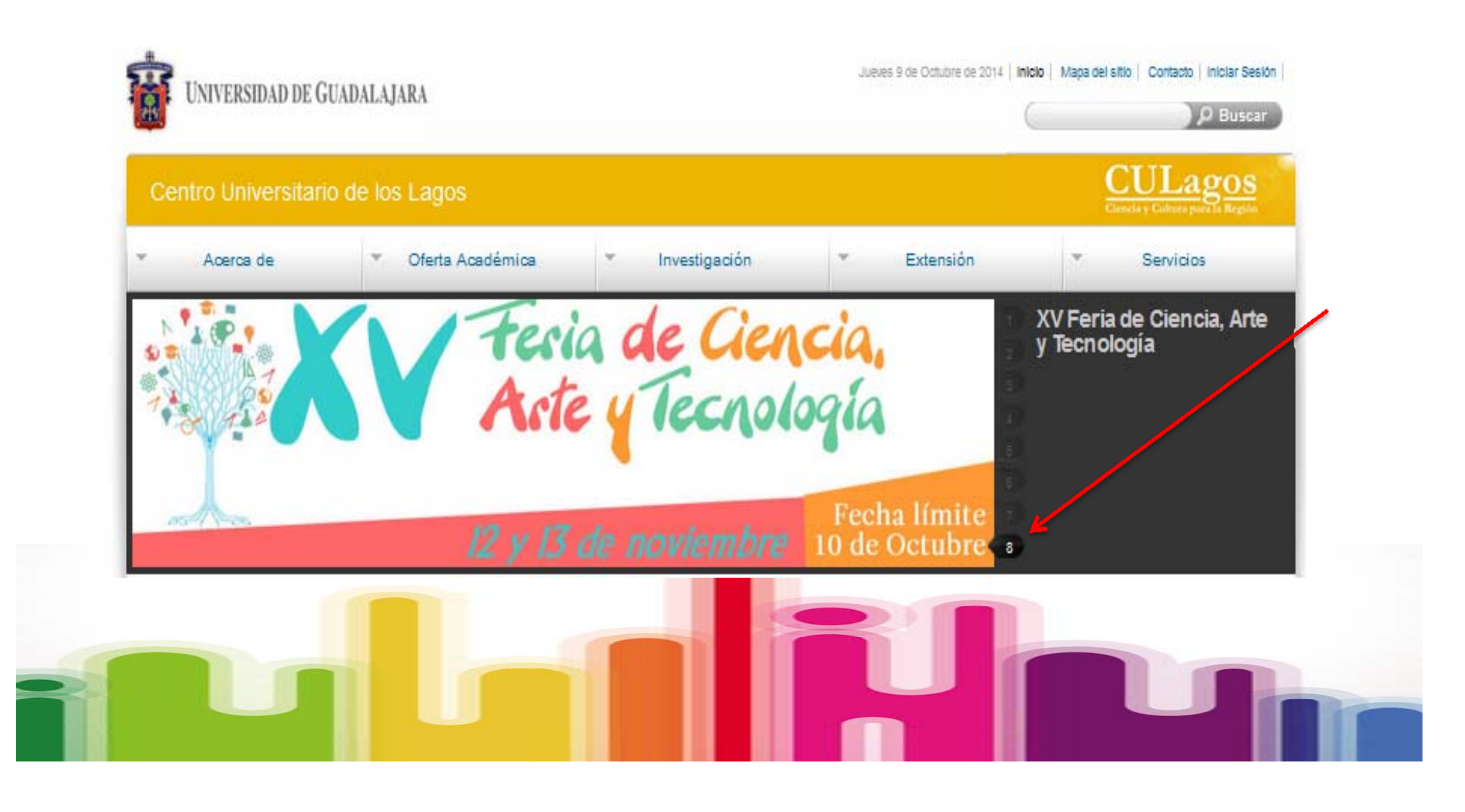

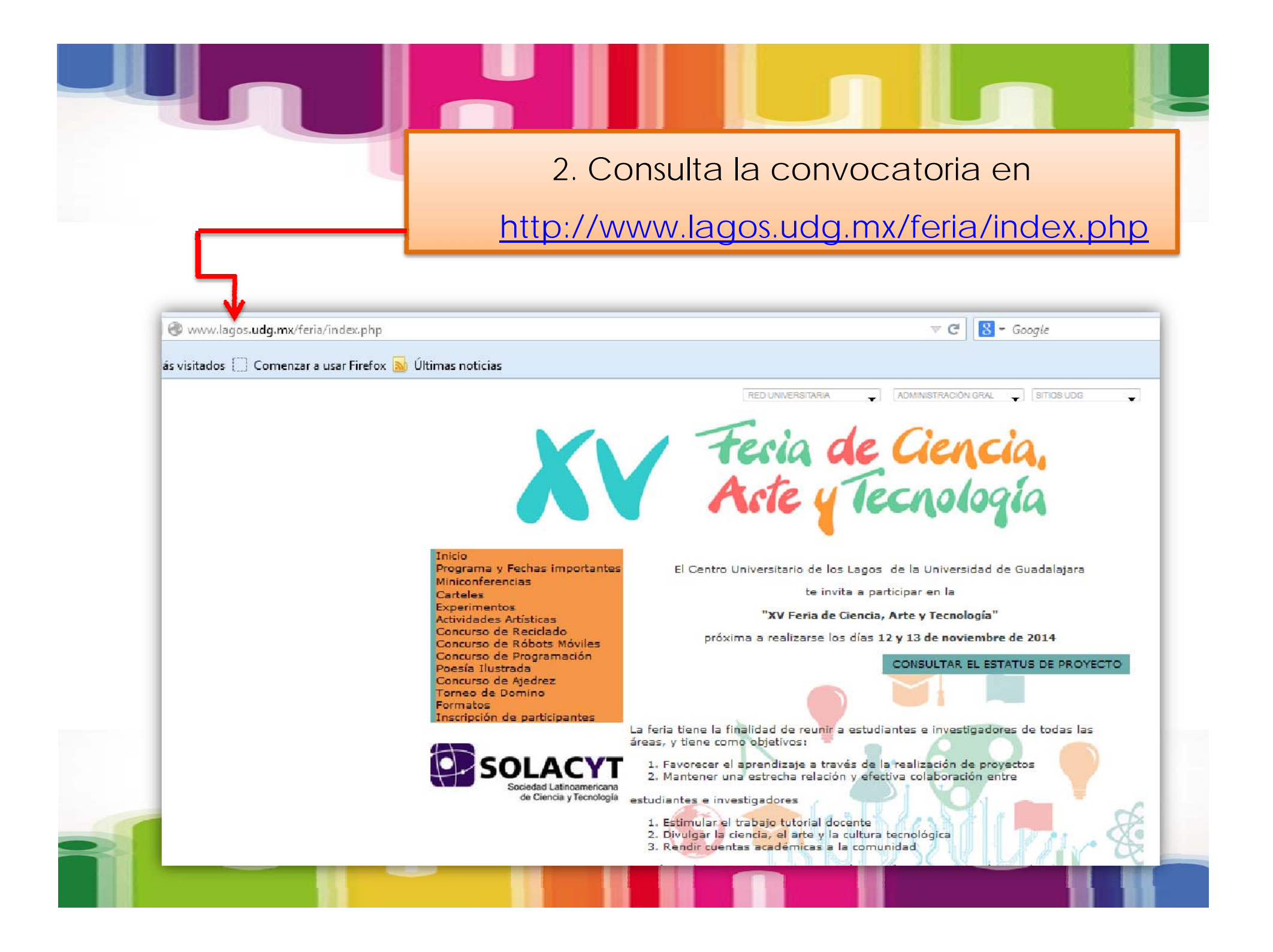

3. En la página principal encontrarás un recuadro con las opciones de proyectos para presentar. Haz click y lee los requisitos.

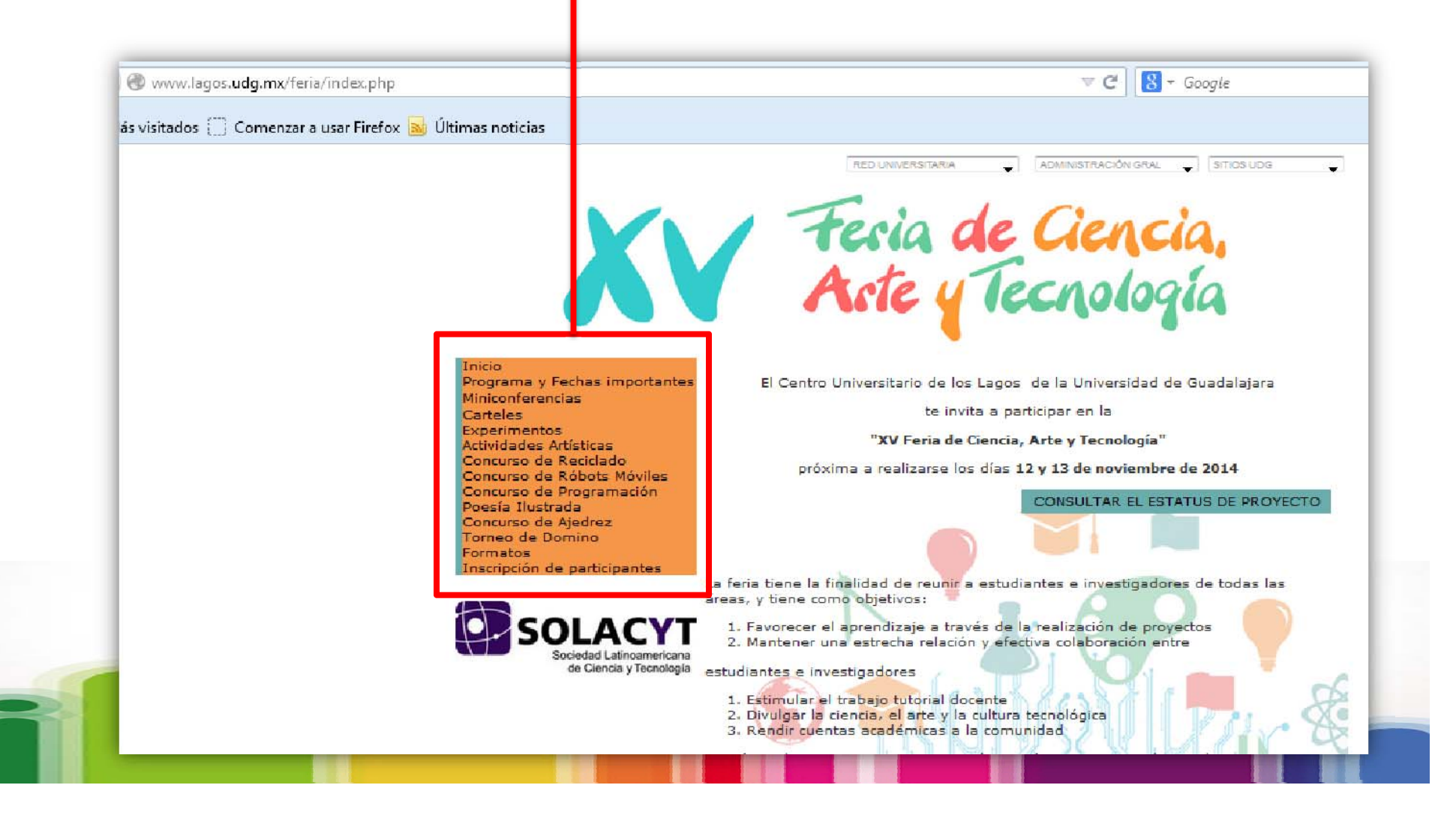

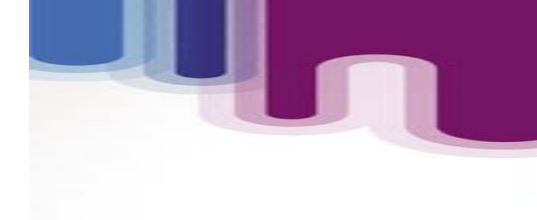

4. Para registrar tu proyecto, elige la opción

"FORMATOS". Descarga el correspondiente

a la categoría seleccionada.

| Programa y Fechas importantes<br>Miniconferencias<br>Carteles<br>Experimentos<br>Actividades Artísticas<br>Concurso de Reciclado<br>Concurso de Róbots Móviles<br>Concurso de Programación<br>Poesía Ilustrada<br>Concurso de Ajedrez<br>Torneo de Domino<br>Formatos | THEO                          |   |
|----------------------------------------------------------------------------------------------------|-------------------------------|---|
| Miniconferencias<br>Carteles<br>Experimentos<br>Actividades Artísticas<br>Concurso de Reciclado<br>Concurso de Róbots Móviles<br>Concurso de Programación<br>Poesía Ilustrada<br>Concurso de Ajedrez<br>Torneo de Domino<br>Formatos                                  | Programa y Fechas importantes |   |
| Carteles<br>Experimentos<br>Actividades Artísticas<br>Concurso de Reciclado<br>Concurso de Róbots Móviles<br>Concurso de Programación<br>Poesía Ilustrada<br>Concurso de Ajedrez<br>Torneo de Domino<br>Formatos                                                      | Miniconferencias              | L |
| Experimentos<br>Actividades Artísticas<br>Concurso de Reciclado<br>Concurso de Róbots Móviles<br>Concurso de Programación<br>Poesía Ilustrada<br>Concurso de Ajedrez<br>Torneo de Domino<br>Formatos                                                                  | Carteles                      | L |
| Actividades Artísticas<br>Concurso de Reciclado<br>Concurso de Róbots Móviles<br>Concurso de Programación<br>Poesía Ilustrada<br>Concurso de Ajedrez<br>Torneo de Domino<br>Formatos                                                                                  | Experimentos                  |   |
| Concurso de Reciclado<br>Concurso de Róbots Móviles<br>Concurso de Programación<br>Poesía Ilustrada<br>Concurso de Ajedrez<br>Torneo de Domino<br>Formatos                                                                                                    | Actividades Artísticas        |   |
| Concurso de Róbots Móviles<br>Concurso de Programación<br>Poesía Ilustrada<br>Concurso de Ajedrez<br>Torneo de Domino<br>Formatos<br>Inscripción de participantes                                                                                                    | Concurso de Reciclado         |   |
| Concurso de Programación<br>Poesía Ilustrada<br>Concurso de Ajedrez<br>Torneo de Domino<br>Formatos<br>Inscripción de participantes                                                                                                    | Concurso de Róbots Móviles    |   |
| Poesía Ilustrada<br>Concurso de Ajedrez<br>Torneo de Domino<br>Formatos<br>Inscripción de participantes                                                                                                    | Concurso de Programación      |   |
| Concurso de Ajedrez<br>Torneo de Domino<br>Formatos<br>Inscripción de participantes                                                                                                    | Poesía Ilustrada              |   |
| Torneo de Domino<br>Formatos<br>Inscripción de participantes                                                                                                    | Concurso de Ajedrez           |   |
| Formatos                                                                                                    | Torneo de Domino              |   |
| Inscripción de participantes                                                                                                    | Formatos                      | t |
|                                                                                                    | Inscripción de participantes  |   |

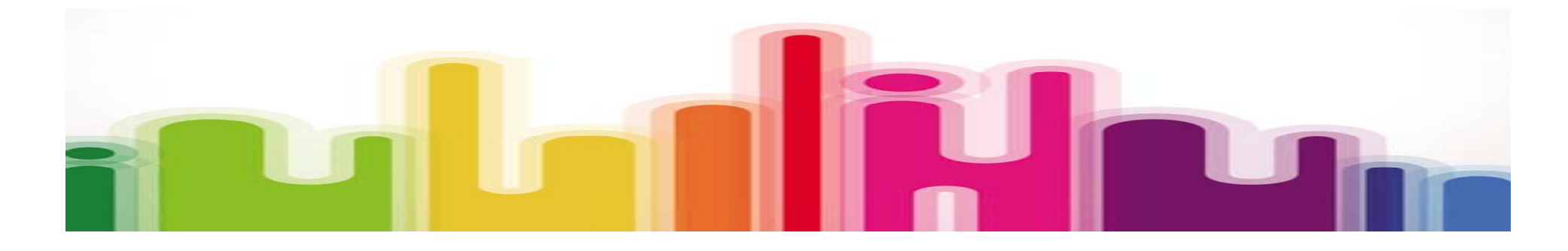

## Inicio

Programa y Fechas importantes Miniconferencias Carteles Experimentos Actividades Artísticas Concurso de Reciclado Concurso de Róbots Móviles Concurso de Programación Poesía Ilustrada Concurso de Ajedrez Torneo de Domino Formatos Inscripción de participantes

## Formatos

## Descargar formatos

Formato de Registro Protocolo para Carteles y Miniconferencias Humanidades

Formato de Registro Protocolo para Carteles, Miniconferencias Ciencia y Tecnología

🖥 Formato de Registro Protocolo para Experimentos

Formato de Registro a Poesía Ilustrada

Formato de Registro del Concurso de Reciclado

Formato de Registro del Concurso de Róbots Móviles

Formato de Registro del Concurso de Programación

Formato para solicitud de material de laboratorio de bióquimica

Formato para solicitud de material de laboratorio de electróncia

Formato de Inscripción Miniconferencias, Carteles y Experimentos \*solo en caso de tener problemas en registro electrónico.

**NOTA:** Verifica que tu formato de registro sea el correcto, ya que hay categoría para Sociales e Ingenierías. Si tu proyecto es experimental, no olvides descargar el formato para solicitud de material a los laboratorios correspondientes.

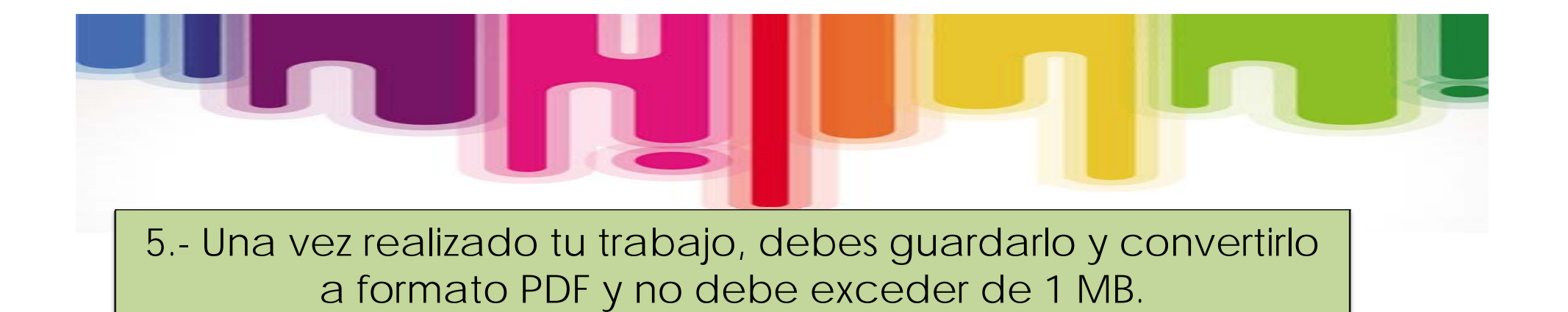

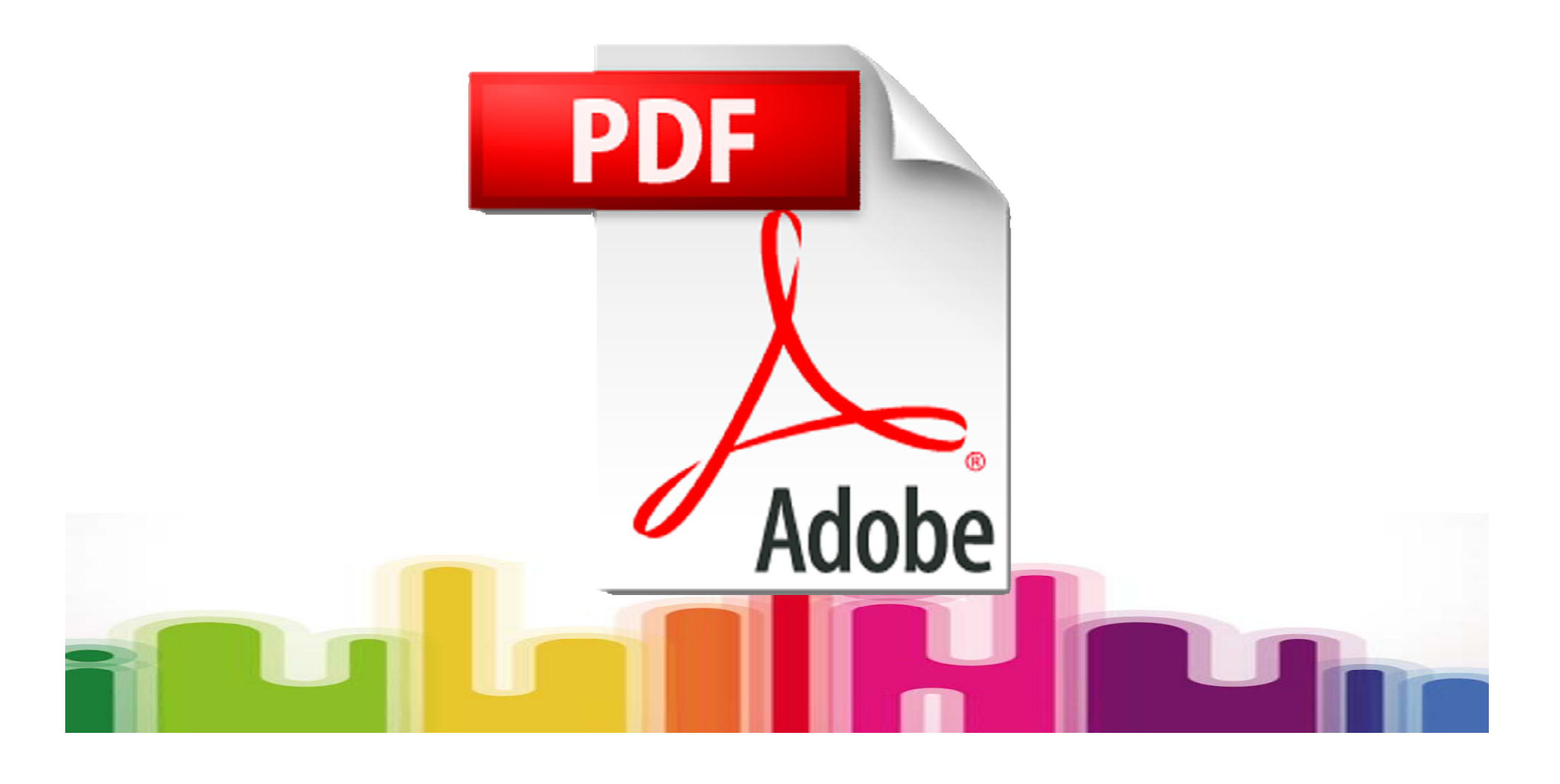

## 6.- Para inscribirte haz clic en "INSCRIPCION DE PARTICIPANTES".

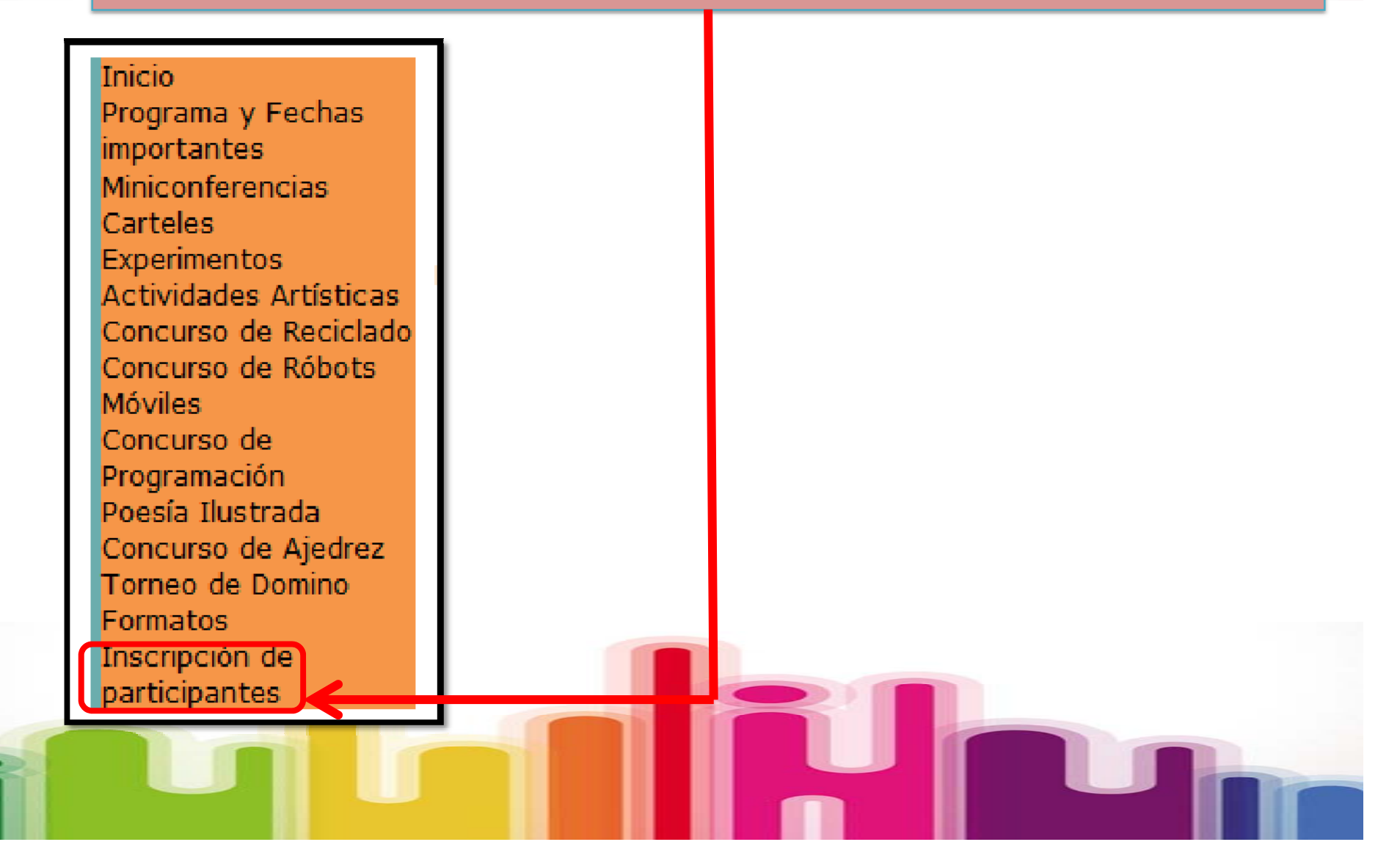

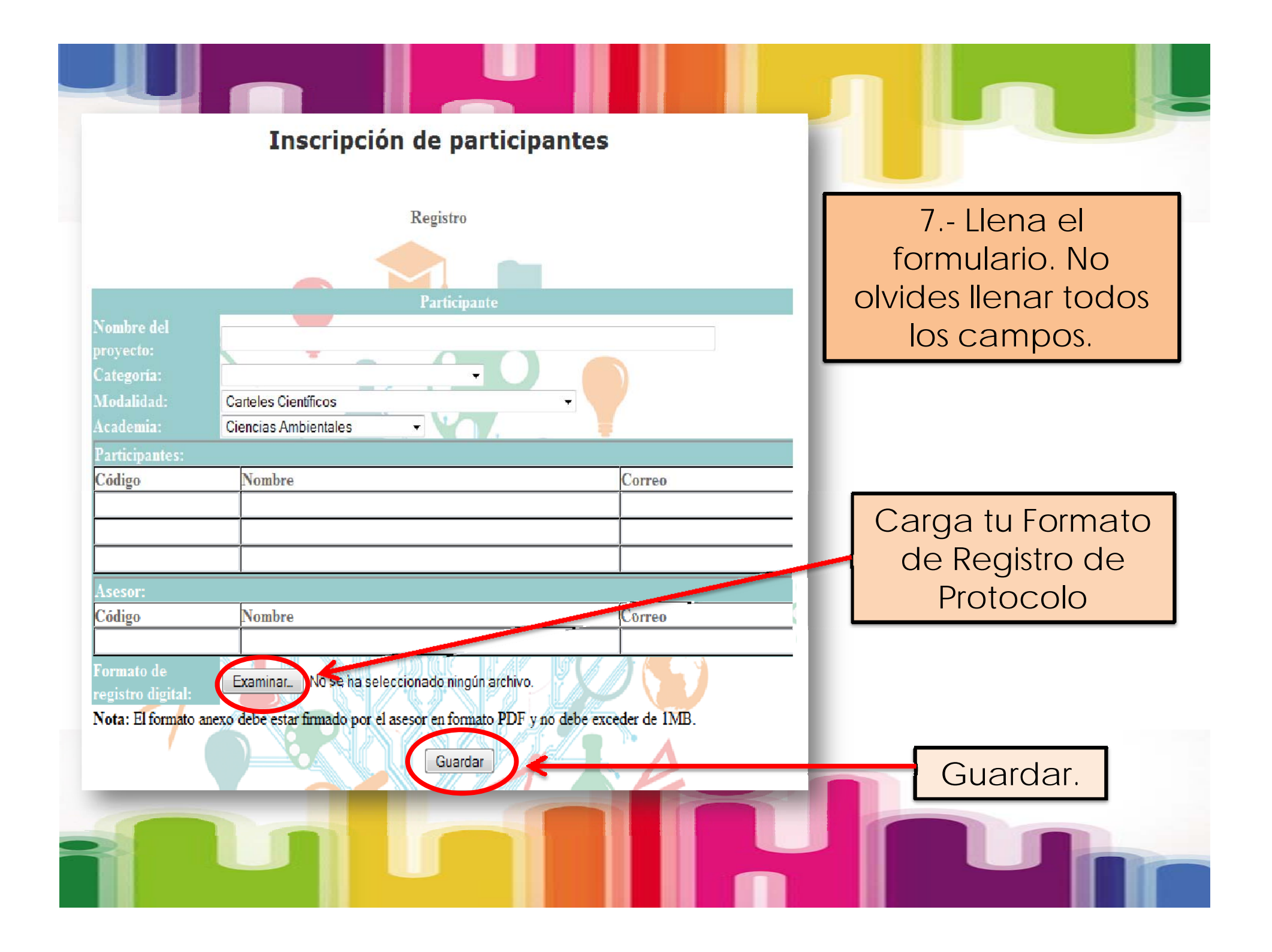

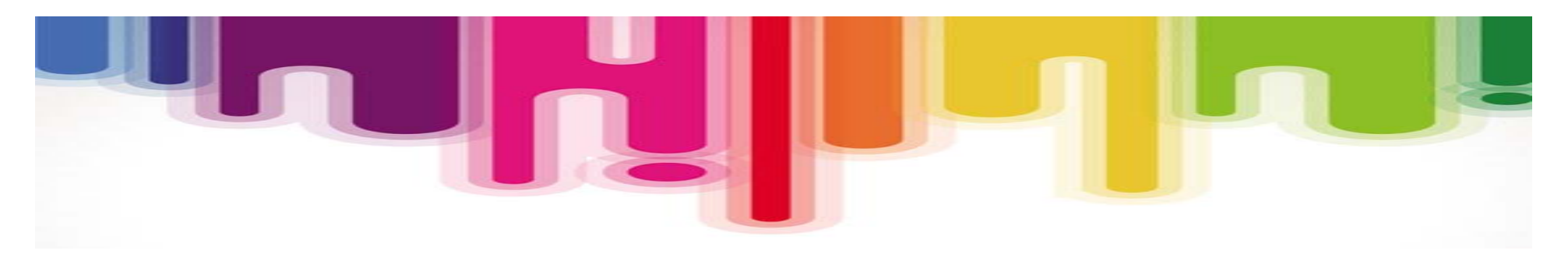

8.- Por último verifica tu correo para confirmar tu inscripción.

Para cualquier duda, consulta a tu asesor de proyecto.

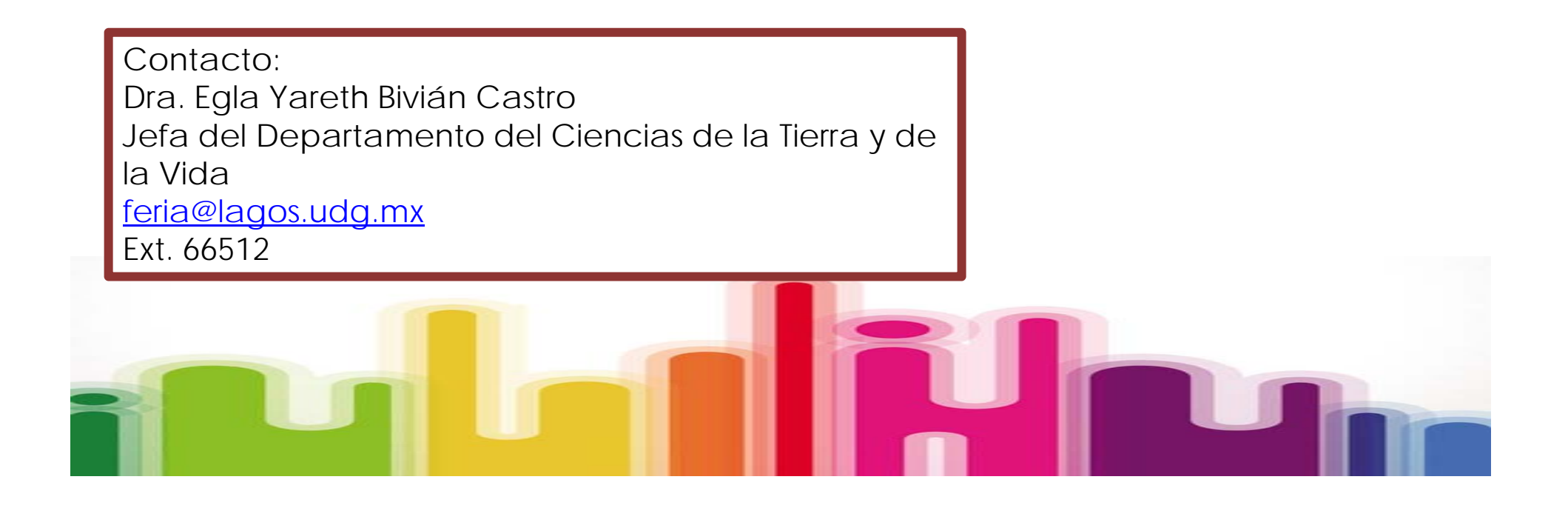